## 1. SID Registered candidates are not visible in SIP. (TC's login dashboard)

To enrol the candidate into the batch we need to follow certain steps as mentioned below:

- Candidate needs to Register/Login on <u>https://www.skillindiadigital.gov.in/home</u> as Learner.
- After login (eKYC completed) Candidate can search for the particular scheme from the drop-down as represented below.

| d ▷ C 📕 🖷 skillindiadigitals        | ov.in/user/profile/dashboard                                                                               |                                                                                                    | S                                                         |               | Ξ |
|-------------------------------------|----------------------------------------------------------------------------------------------------|----------------------------------------------------------------------------------------------------|-----------------------------------------------------------|---------------|---|
| Grnail VouTube V Maps R News I Tran | late 🙀 National Skill Devel 🤺 Guidelines &                                                                 | FAQs   🔯 https://chat.openai 🕥 webdo                                                                    | wnload 🄇 https://mazafree.co                              | Shiva Stotram | • |
| HI, OFECHINGS     PMKVY             | > Skill Courses S Job Exc                                                                                  | nange 👽 Skill Centre 🦞 Skill India Plaj                                                                 |                                                           | Alay 🔹        |   |
| m                                   | kill Courses                                                                                               |                                                                                                    |                                                           |               |   |
| JSS -                               | e Offline Completed Joine                                                                                  | ed Enrolled Job Roles Applications                                                                      |                                                           |               |   |
| All Schemes                         | _k⇒                                                                                                    |                                                                                                    |                                                           | C             | ; |
| Your Aadhaar eKYC is                | Online                                                                                                    | Sensory Disability Online                                                                               | Preparing for Incl                                        | Online 🔅      |   |
| completed                           |                                                                                                    | <u>j</u> ) &                                                                                            | ر<br>لا                                                   |               | 5 |
| My Referrals                        | Distributor                                                                                                | Sansani                                                                                                 | Dreparing for                                             | -// U         |   |
|                                     | salesman(Versi                                                                                             | Disability < O                                                                                          | Inclusion                                                 | • •           |   |
| Sync documents with → DigiLocker    | RASCI-GIZ                                                                                                  | NSDC and National Star                                                                                  | NSDC and National Star                                    |               |   |
|                                     | O+ Students     O+ S7:00 Hours     This course addresses the domain     NOSs, Individuals in this position | O+ Students     O2:00:00 Hours     This course gives you an     introduction to sensory disabilities in | This course explores how a<br>organisation should prepare | 0:00 Hours    |   |

- Select the Sub-Scheme from the selection e.g. Short Term Training, Special Project, Skill Hub Initiative, Recognition Prior Learning (STT, SHI, RPL, SP). Click on Apply button.
- Job Roles in particular schemes will be visible on the dashboard.
   Select >> View All to see all the Job Roles and choose the Job Role for which the candidate wants to continue the training.
- You can choose the Sector from the drop-down list.

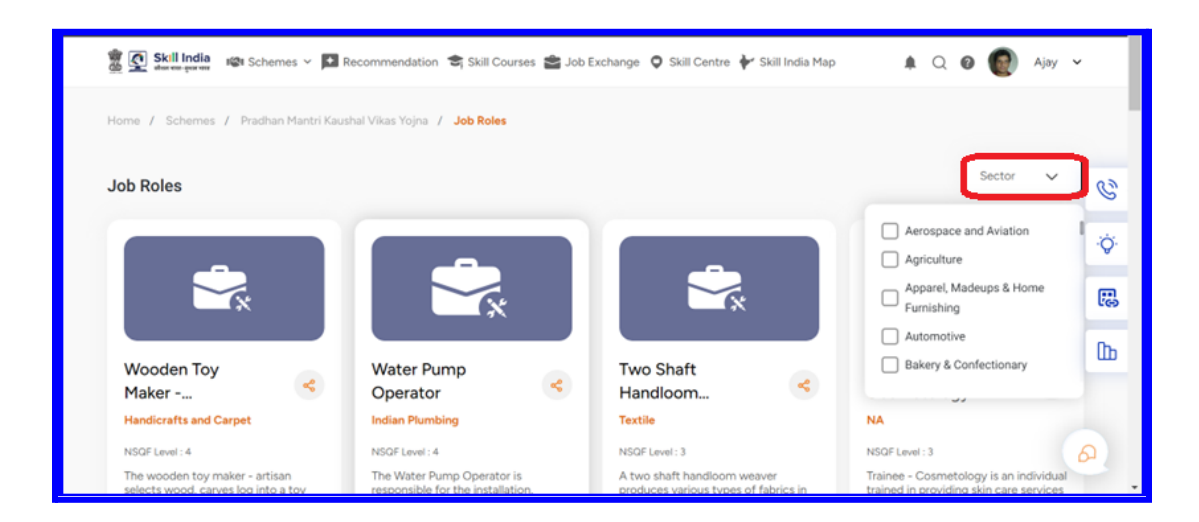

- All the Batches which are created a Day before will be visible under a particular Job Role as visible in the below image.
- You can search with the location option available at the top.
- Select the particular batch in which you want to enrol and Select the check box >> Show Interest as represented in the below image.

| 👸 💽 Skill India 🕬 Sc                | chemes 🛩 💽 Recommendation 🐔                                                                                           | 🖁 Skill Courses 🕍 Job E | xchange 🝳 Skill Centre 🛉 | 🕈 Skill India Map | 🌲 Q 🥝 🔞 Ajay 🕚                                         |   |
|-------------------------------------|----------------------------------------------------------------------------------------------------|-------------------------|--------------------------|-------------------|--------------------------------------------------------|---|
|                                     | rainee - Cosmetology<br>MKVY NA<br>ainee - Cosmetology is an individual tr<br>in care services by operating electroni | ained in providing      | Location 🗸 Distric       | ct ~              | Scheme Registration                                    |   |
|                                     | NSQF Level: 3                                                                                                    |                         |                          |                   | Beauty & Wellness Sector Skill Council<br>17 Jul, 2023 |   |
| Partner                             | Training Centre                                                                                                    | Start Date              | Batch                    | Select            | 12:00 PM to 6:00 PM                                    | F |
| Beauty & Wellness Sector<br>Council | YOURS HERBAL PARLOUR AN<br>Skill TRAINING CENTER<br>MAIN MARKET SANT NAGAR<br>BURARI DELHI 110084                     | ID<br>17 Jul, 2023      | 12:00 PM to 6:00 PM      |                   | SHOW INTEREST                                          | 2 |
| Beauty & Wellness Sector<br>Council | YOURS HERBAL PARLOUR AN<br>Skiil TRAINING CENTER<br>MAIN MARKET SANT NAGAR<br>BURARI DELHI 110084                     | 10<br>15 Jul, 2023      | 3:00 PM to 6:00 PM       |                   | Û                                                      |   |
|                                     |                                                                                                    |                         |                          |                   |                                                        | P |

• Fill in all the required details to show interest.

| The second of the second of              | nda -                   |                                   |                               | Ø Location v | - 🕀 English 👻 🕭 | 0          |
|------------------------------------------|-------------------------|-----------------------------------|-------------------------------|--------------|-----------------|------------|
| 👷 💽 Skill India - 🕸 Schart               | es × 🖬 Recommendation 📚 | Skill Courses 🏙 Jobs              | fachance 🔘 Sail Centre 👌 Sail | India Mao    | 🗕 O. 🛛 💮 🗛      | ×          |
| Home / Schemes / Se                      |                         | Scheme A<br>All the information y | ou provide is secure.         | ×            |                 |            |
|                                          | Salutation *            | ~                                 | Ajay                          |              | Registration    | C          |
|                                          | Gender<br>Male          | ~                                 | Date of both *<br>10/07/1996  |              | latches         | ÷\$*       |
| Partner                                  | Religion *              | ~                                 | Select Category *             | ~            | o 5.00 PM       |            |
| MADHYANCHAL UTKAR<br>BAHUUDDESHTYA VIKAR | Family                  |                                   |                               | ~            | DHALUTKARSHL    |            |
|                                          | Litchitree Skills_      |                                   |                               |              | 2/5 selected    | <u>@</u> ] |

• Congrats you have shown interest in the selected batches and the request will be triggered to the concerned Traning Centre SPOC.

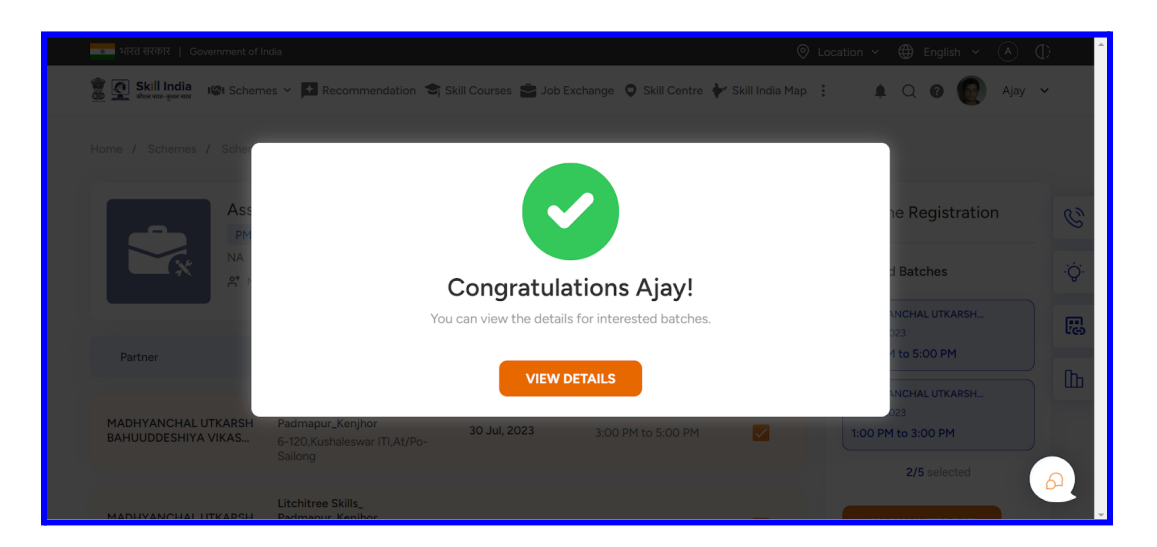

- Candidates can select a **maximum of 5 batches** to show interest in. This request will be triggered to Training Centre (TC) dashboard.
- Verify the Batch Start Date, Training Centre Name, Training Partner Name, and Batch Timing before showing interest in a particular batch.
- TC can see all the requests under View and Manage Candidates.

| 101 2010                                                |                                                             |                                                    | here                                     |
|---------------------------------------------------------|-------------------------------------------------------------|----------------------------------------------------|------------------------------------------|
| View and Manage Ca<br>View and Manage all RPL-DAP Candi | andidates<br>idates who have Raised a Demand                | BoCW Number, EPP<br>View and Update BoCW Number, E | F Number & Bank Details                  |
| ÷                                                       | رهي)                                                        | Ļ                                                  | Ę                                        |
| View Candidates<br>ViewiAccept/Reject Demands.          | View Candidate Interest<br>View Candidate Interest on Batch | BoCw<br>Number/Bank<br>Details                     | EPF Number<br>View/Update EPF<br>Number. |

• You will be able to see the list under **Candidate Interest >> Pending Request** as shown in the image.

| Skill<br>daren | India<br>symmetric S | ikill India Portal |          |            |                   |       |           |         |              |                 |        | <b>*</b><br>TC015862 | • |
|----------------|----------------------|--------------------|----------|------------|-------------------|-------|-----------|---------|--------------|-----------------|--------|----------------------|---|
| Da             | shboard              | 🔆 Rozgar Me        | la 🕴     | My Schemes | K My St           | aff   | K My Cand | lidates | -X- Candidat | e Marksheet     |        |                      | 1 |
|                | Pending              |                    |          |            | Approved Rejected |       |           |         |              |                 |        |                      |   |
|                | View                 | All Interes        | sts      |            |                   |       |           |         |              |                 |        |                      |   |
|                | De-select /          | Approve            | Downlo   | id Excel   |                   |       |           |         |              |                 |        |                      |   |
| ~              |                      | Candidate Id       | Batch Id | Batch Name | Sector Name       | TC Id | TC Name   | TP Id   | Scheme Name  | Sub-Scheme Name | Status | Action               |   |
| 5              | No Data Found        |                    |          |            |                   |       |           |         |              |                 |        |                      |   |
|                | €                    |                    |          |            |                   |       |           |         |              |                 |        | >                    |   |

- All the candidates will be visible under the Pending section until the time Training Centre accepts their requests individually.
- After approval candidates will be visible under the Approved tab and the request will be sent back to the candidate to accept the request from their login as shown in the below image.

| 🈤 (10724) =: 🗙 🛛 🈤 (10724) =: 🗙 🖉 Skill Inc                    | din x   @ Sall Indin x   ≟ SIP-Sall x   ≟ SIP-Sall x   ≟ SIP-Sall x   ₫ SIP-Sall x   ₫ SIP-Sall | ×     |
|----------------------------------------------------------------|----------------------------------------------------------------------------------------------------|-------|
| ← → ♂ ⓐ skillindiadigital.gov.in/scheme/a                      | application/detail/RSC%252FQ0207 🛛 🕈 🖸 🗊 🕼 🖬                                                                                                    | ror : |
| Skill India<br>Skill India<br>Schemes ~ I R<br>Applied Datches | tecommendation 🕿 Skill Courses 🚔 Job Exchange 🗘 Skill Centre 🛉 Skill India Map 🔹 A Q 🚳 🍏 Harendra 🗸                                                                                                    | ^     |
| Search Batches Q                                               | Pending Approved Accepted Rejected History                                                                                                    |       |
| - Job Roles                                                    | RPL3/TP052124/2023-<br>2023/TC211141/(RSC                                                                                                    | C     |
| Search Q                                                       | Dawar Footwear                                                                                                    | Ϋ́ς.  |
| Rubber Injection Moulding<br>Operator                          | Applied Batch                                                                                                    | 8     |
| If Chames                                                      | © 9:30 AM-5:30 PM This batch has been approved by training                                                                                                    | Ь     |
| RESET                                                          | Center, Mease accept if you are interested.                                                                                                    | 2     |

- The request will be visible under the approved section as it is approved by the TC after interest is shown by the candidate. Once the candidate accepts the request it will be moved to the Accepted section.
- The candidate will be visible under the particular batch from where TC can directly enrol the candidates into the batch and process further with the training.